# How to Book a Party via Parktivity:

#### Log in or create an account with Parktivity

IF you have any utility bills with the City of Highland you already have an account, please contact the Korte Rec Center (618-651-1386 or <a href="https://www.krc@highlandil.gov">krc@highlandil.gov</a>) to have someone send over a temporary password.

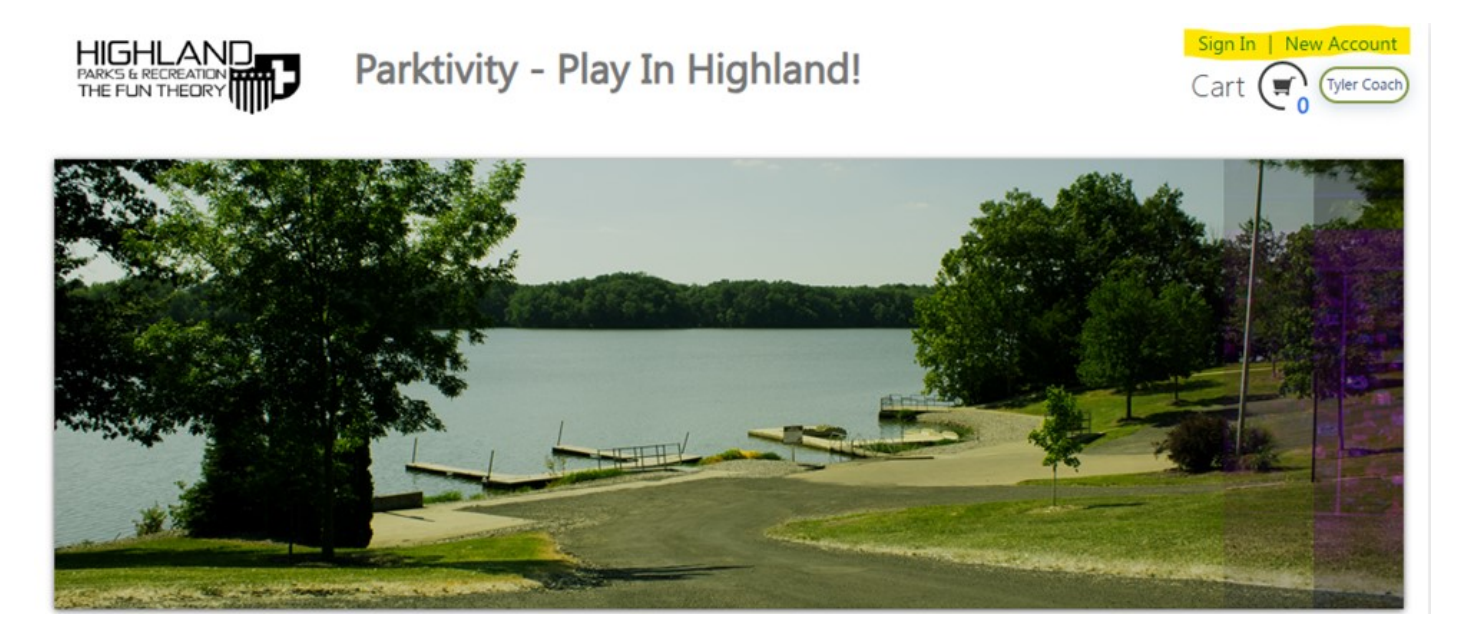

#### Once you are logged in; click Reservations

PARKS & RECREATION THE FUN THEORY

Parktivity - Play In Highland! hheld@highlandil.gov | Main | Profile | Sign Out

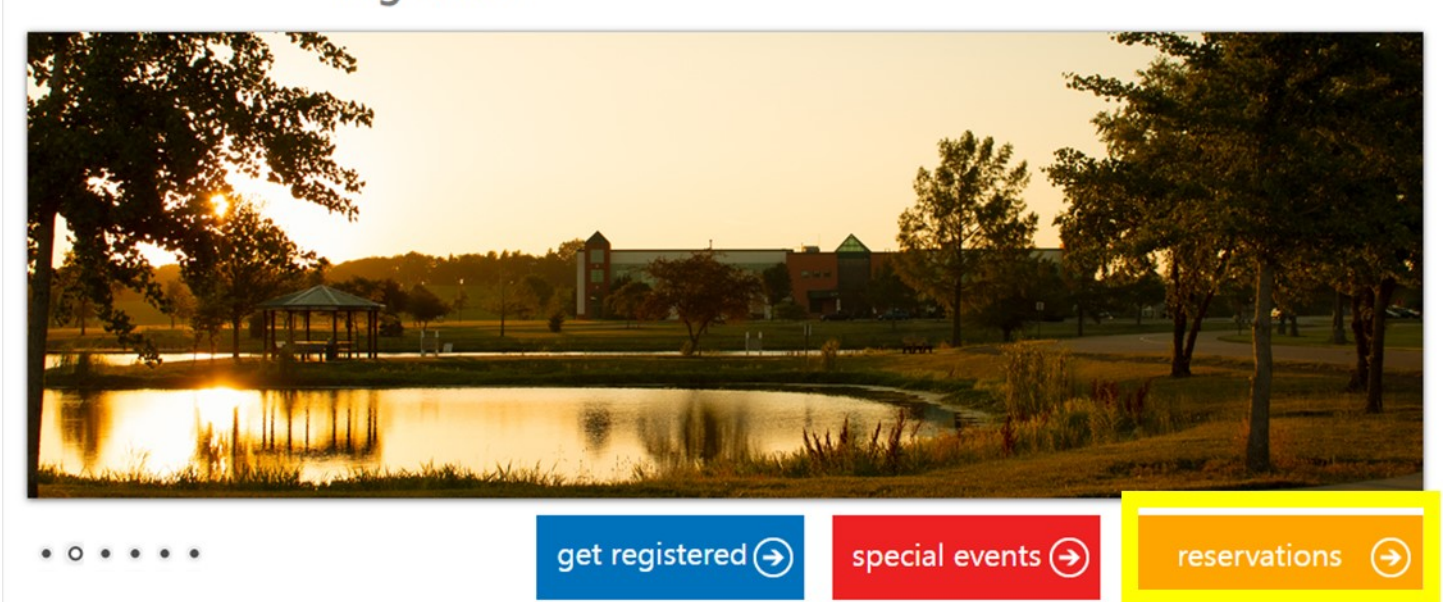

#### Facility Browse Page: Click 'Facility Calendar'

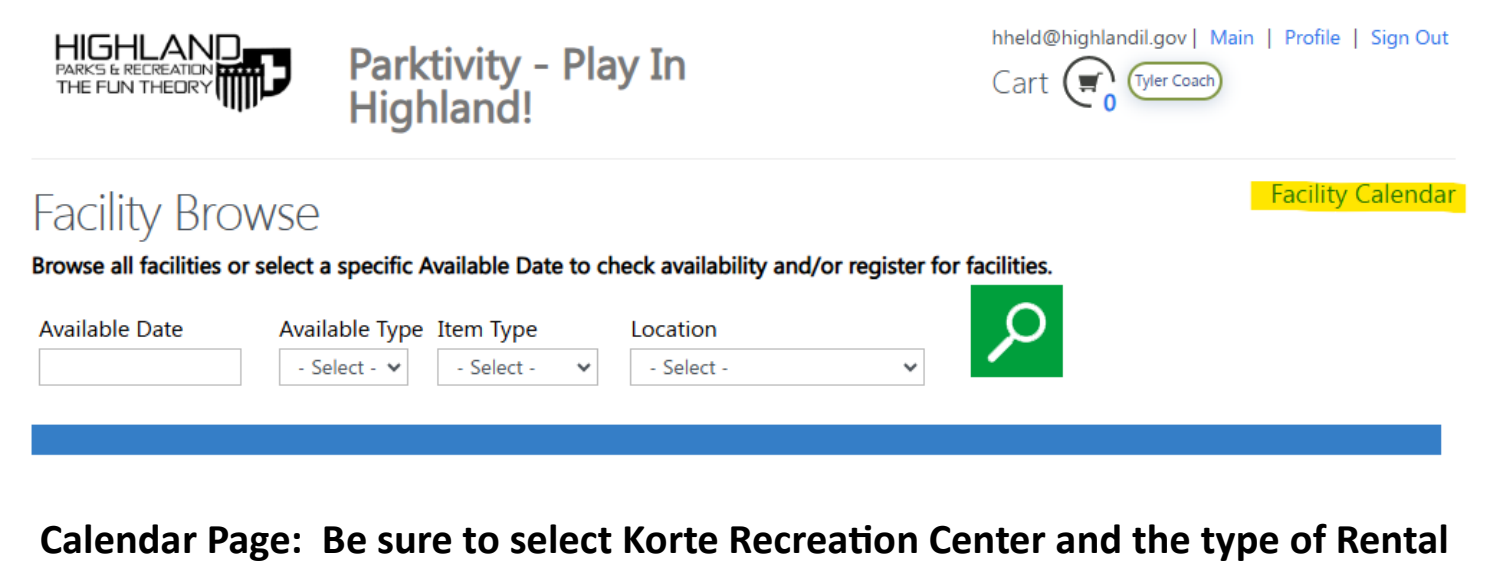

### Item (Large or Small Party Room)

Note: if you switch back and forth between the Large and Small Party Rooms the calendar will refresh and take you back to today's date

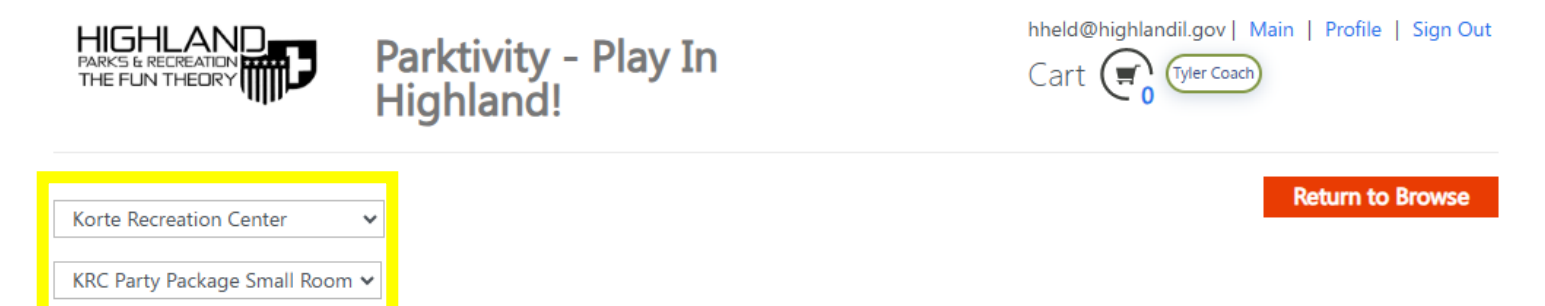

| touay |
|-------|
|-------|

>

#### October 27 – November 2 2024

month week day

|      | Sun 10/27   | Mon 10/28 | Tue 10/29 | Wed 10/30 | Thu 10/31 | Fri 11/1 | Sat 11/2     |
|------|-------------|-----------|-----------|-----------|-----------|----------|--------------|
| 10am |             |           |           |           |           |          |              |
| 11am |             |           |           |           |           |          |              |
|      |             |           |           |           |           |          |              |
| 12pm |             |           |           |           |           |          | 12:30 - 2:00 |
| 1pm  | 1.20 2.00   |           |           |           |           |          |              |
| 2pm  | 1.30 - 3.00 |           |           |           |           |          |              |
| 200  |             |           |           |           |           |          | 3:00 - 4:30  |
| shui |             |           |           |           |           |          |              |

Calendar Page: Scroll to the week, day or month you are looking to book (this example will be in the week view). Once you are at the date you are looking to book, if there is a <u>white box</u> that date and time <u>IS</u> available. (Any blue box is a reservation that is already booked)

| KRC Party Package Small Room 🗸 |          |          |          |           |          |          |                |
|--------------------------------|----------|----------|----------|-----------|----------|----------|----------------|
| today                          | < >      |          | January  | 19 – 25 2 | 2025     |          | month week day |
|                                | Sun 1/19 | Mon 1/20 | Tue 1/21 | Wed 1/22  | Thu 1/23 | Fri 1/24 | Sat 1/25       |
| 10am                           |          |          |          |           |          |          |                |
| 11am                           |          |          |          |           |          |          |                |
| 12pm                           |          |          |          |           |          |          |                |
| 1pr                            |          |          |          |           |          |          |                |
| 2pin                           |          |          |          |           |          |          |                |
| 3рі                            |          |          |          |           |          |          | 3:00 - 4:30    |
| 4pm                            |          |          |          |           |          |          |                |
| 5pm                            |          |          |          |           |          |          |                |
| 6pm                            |          |          |          |           |          |          |                |
| 7pm                            |          |          |          |           |          |          |                |

# Once you have selected the date and time you want it will take you to the page to put all your information in.

Please note that you only have the party room for 1 hour and 30 minutes maximum.

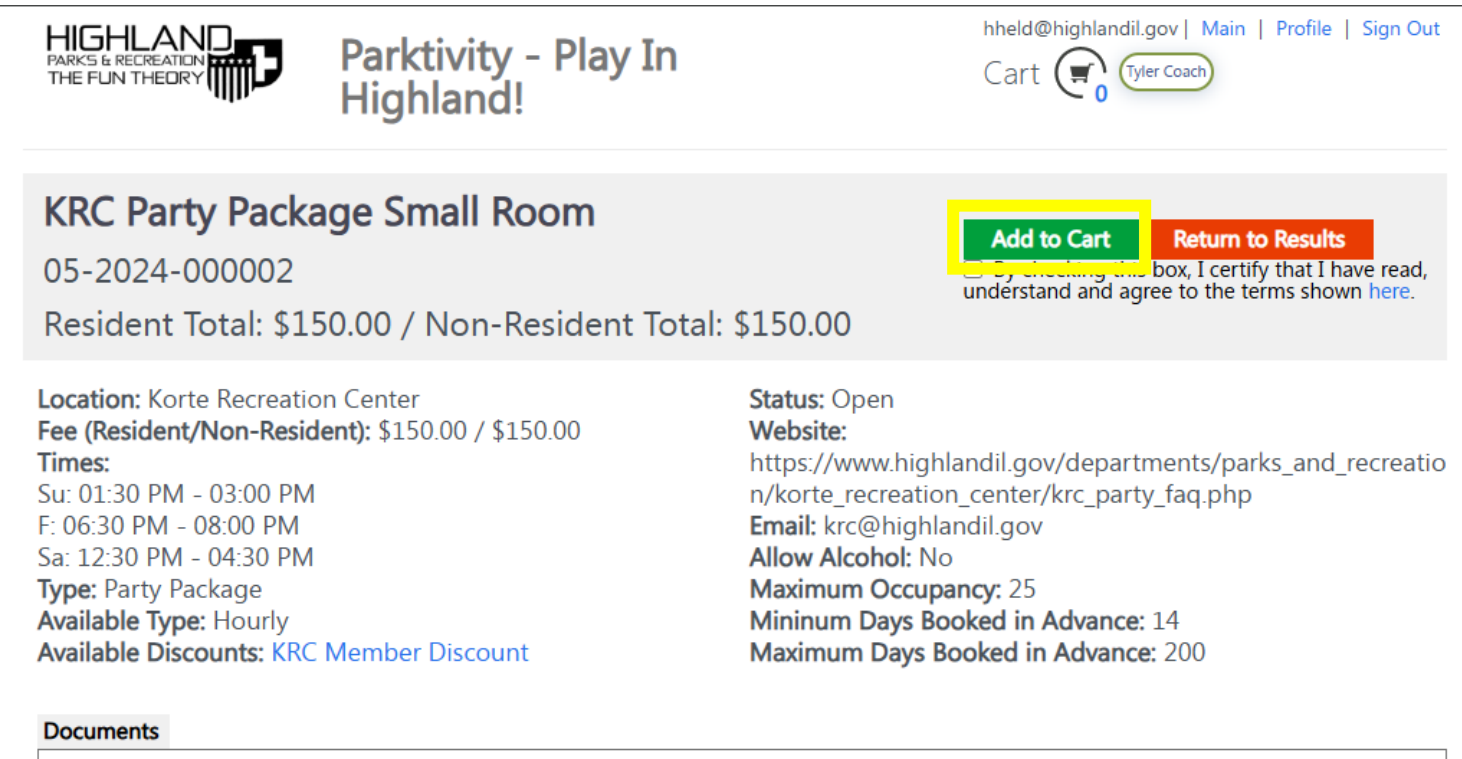

🔁 KRC Party Guest List (Party Guest List 24 pdf.pdf) - Please download and bring on the day of the party before the first guest arrives.

#### Description:

- 90 Minutes in Party Room
- Unlimited Fountain Drinks (3 pitchers) while in the party room

## After you input all the necessary information and clicked Add to Cart

You will be brought to a screen similar to the one pictured below; you need to fill out any remaining information and **Click Next** 

| Cart                                           |                              |          | Continue Shopping |
|------------------------------------------------|------------------------------|----------|-------------------|
|                                                |                              |          | Empty Cart        |
| KRC Party Package Small Room                   |                              |          |                   |
| Location: Korte Recreation Center              |                              | Facility | \$150.00          |
| Type: Party Package                            |                              | Add-Ons  | \$50.00           |
| Facility Number: 05-2024-000002                |                              |          | \$200.00          |
| Rental Period: 1/25/2025 12:30pm -             |                              |          |                   |
| 1/25/2025 2:00pm                               |                              |          |                   |
| Available Discounts: KRC Member Discount       |                              |          |                   |
| * I asknowledge the methological               |                              |          |                   |
| first 15 guests                                | Cake Icing Color(list 2)     |          |                   |
| Yes, additional fees will be asse $\checkmark$ | blue and yellow              |          |                   |
| t I advantuda youth 10 pood adult              | Cake Wording                 |          |                   |
| present in pool                                | Happy Birthday!              |          |                   |
| Yes, one adult for every 5 child $\checkmark$  | Birthday Child Name & age if |          |                   |
| * Preferred Swim Time?                         | аррисаріе                    |          |                   |
| After your party room time                     | Jane Doe                     |          |                   |
| 1 Topping Pizza Choice(s)                      |                              |          |                   |
| cheese, pepperoni,                             |                              |          |                   |
| * Required fields are marked with an asterisk  |                              |          |                   |
|                                                | Attachments                  |          | Add               |
|                                                |                              |          |                   |
|                                                |                              |          |                   |
|                                                |                              | :        | Subtotal:\$200.00 |
|                                                |                              |          | Next >            |

After clicking Next on the screen similar to the above picture you will need to <u>pay</u> <u>online for the party room and any other Add-Ons you chose</u>.